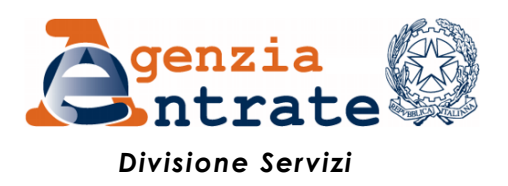

# Guida all'utilizzo della Piattaforma cessione crediti

| PIATT | PIATTAFORMA CESSIONE CREDITI |    |  |  |  |  |
|-------|------------------------------|----|--|--|--|--|
| PREM  | IESSA                        | 3  |  |  |  |  |
| ACCES | SSO ALLA PIATTAFORMA         | 4  |  |  |  |  |
| HOME  | E PAGE DELLA PIATTAFORMA     | 5  |  |  |  |  |
| 1.    | MONITORAGGIO CREDITI         | 6  |  |  |  |  |
| 2.    | CESSIONE CREDITI             | 7  |  |  |  |  |
| 3.    | ACCETTAZIONE CREDITI/SCONTI  | 12 |  |  |  |  |
| 4.    | LISTA MOVIMENTI              | 15 |  |  |  |  |

# PIATTAFORMA CESSIONE CREDITI

La presente guida illustra le funzionalità della "Piattaforma cessione crediti", accessibile dall'area riservata del sito internet dell'Agenzia delle Entrate, con la quale i soggetti titolari di crediti d'imposta cedibili possono comunicare all'Agenzia l'eventuale cessione dei crediti a soggetti terzi, ai sensi delle disposizioni *pro tempore* vigenti.

Attraverso la Piattaforma possono essere comunicate le cessioni:

- dei crediti relativi alle detrazioni per lavori edilizi, per le quali i beneficiari hanno già optato per la cessione del credito o per lo sconto (es. Superbonus, Ecobonus, Sismabonus, Bonus facciate, Colonnine di ricarica e Ristrutturazioni), di cui sono titolari i cessionari e i fornitori che hanno applicato gli sconti;
- dei crediti relativi ai canoni dei contratti di locazione di botteghe, negozi e degli immobili ad uso non abitativo (art. 65 del decreto-legge n. 18 del 2020 e art. 28 del decreto-legge n. 34 del 2020), di cui sono titolari i cessionari a seguito di cessione del credito da parte del locatario;
- del Tax credit vacanze, di cui sono titolari le strutture ricettive, le agenzie di viaggio e i tour operator, a seguito dell'applicazione degli sconti ai propri clienti (art. 176 del decreto-legge n. 34 del 2020);
- del credito d'imposta per le spese di sanificazione e l'acquisto dei DPI (art. 125 del decretolegge n. 34 del 2020);
- del credito d'imposta per le spese di adeguamento degli ambienti di lavoro (art. 120 del decreto-legge n. 34 del 2020).

La Piattaforma potrà essere estesa ad altre fattispecie compatibili con le sue funzionalità.

Dopo l'accesso all'area riservata del sito internet dell'Agenzia delle Entrate (<u>https://www.agenziaentrate.gov.it/portale/area-riservata</u>), è possibile accedere alla Piattaforma seguendo il percorso:

La mia scrivania / Servizi per / Comunicare

e poi cliccare sul collegamento "Piattaforma Cessione Crediti"

La Piattaforma è composta da quattro funzioni:

- 1. Monitoraggio crediti
- 2. Cessione crediti
- 3. Accettazione crediti/sconti
- 4. Lista movimenti

Di seguito è riportata una breve premessa e sono illustrate le varie funzioni della Piattaforma.

#### **PREMESSA**

A prescindere dalla terminologia utilizzata per semplicità espositiva, si precisa che le operazioni effettuate tramite la Piattaforma non costituiscono le transazioni e gli atti di cessione dei crediti intervenuti tra le parti, ma rappresentano le comunicazioni e le accettazioni delle transazioni già avvenute, affinché siano efficaci nei confronti dell'Agenzia delle Entrate e i crediti possano essere utilizzati in compensazione tramite modello F24, oppure ulteriormente ceduti ad altri soggetti.

Con riferimento ai crediti relativi alle detrazioni per lavori edilizi e ai canoni di locazione per botteghe, negozi e immobili ad uso non abitativo, la Piattaforma consente ai fornitori/cessionari di visualizzare e accettare le transazioni, per utilizzare in compensazione il credito tramite modello F24. In alternativa all'utilizzo in compensazione, è possibile comunicare all'Agenzia l'ulteriore cessione del credito (totale o parziale) avvenuta nei confronti di altri soggetti, nel rispetto delle vigenti disposizioni in materia. Fino a quando non si accetta la transazione, non possono essere effettuate compensazioni o ulteriori cessioni. Se l'utente ritiene di non essere il corretto cessionario del credito, deve rifiutarlo.

Con riferimento alle altre tipologie di crediti (Tax credit vacanze, crediti sanificazione e adeguamento) la Piattaforma consente ai titolari di comunicare all'Agenzia l'ulteriore cessione del credito ad altri soggetti, interamente o parzialmente.

L'ulteriore cessionario indicato visualizzerà sulla propria Piattaforma i dati dei crediti ricevuti. In caso di cessione comunicata per errore, anche se il cessionario non accetta il credito ricevuto, il cedente non potrà utilizzarlo in compensazione ovvero cederlo ulteriormente; affinché il cedente possa tornare nella disponibilità del credito erroneamente ceduto (anche eventualmente al fine di riproporre la cessione con i dati corretti), è necessario che il cessionario rifiuti la cessione, attraverso l'apposita funzione della Piattaforma.

L'accettazione e il rifiuto non possono essere parziali e sono irreversibili.

Gli esiti delle le operazioni effettuate sulla Piattaforma sono immediatamente visibili per i soggetti coinvolti (cedente e cessionario) nelle varie aree della Piattaforma stessa. Dopo l'accettazione, i crediti sono visibili anche nel cassetto fiscale del cessionario.

# **ACCESSO ALLA PIATTAFORMA**

Dopo l'autenticazione nell'area riservata del sito internet dell'Agenzia delle Entrate, è possibile accedere alla Piattaforma seguendo il percorso:

La mia scrivania / Servizi per / Comunicare

e poi cliccare sul collegamento "Piattaforma Cessione Crediti"

| Servizi Fisconline                                                    | Ti trovi in: La mia scrivania / Servizi per / Comunicare                                         |
|-----------------------------------------------------------------------|--------------------------------------------------------------------------------------------------|
| Servizi per                                                           | Comunicare                                                                                       |
| Inviare                                                               | Comunicare                                                                                       |
| Pagare                                                                |                                                                                                  |
| Registrare contratti di locazione                                     | Bonus Vacanze Emissione Fatture                                                                  |
| Comunicare                                                            | Domicilio per notifica atti                                                                      |
| Richiedere                                                            | PEC per notifica atti                                                                            |
| Validare e convertire file                                            | Opzione archivio VIES                                                                            |
| Fatture e corrispettivi                                               | Segnalazioni Studi di Settore - Redditi annualità corrente                                       |
| Ricevute                                                              | Segnalazioni Studi di Settore - Redditi annualità precedente                                     |
| Software                                                              | Dichiarazione sostitutiva relativa al canone di abbonamento alla televisione per uso privato     |
| Comunicazioni                                                         | Costituzione gruppo IVA                                                                          |
| Regime IVA mini One Stop<br>Shop                                      | Credito d'imposta per gli investimenti pubblicitari incrementali<br>Piattaforma Cessione Crediti |
| Consultazioni                                                         | Comunicazione cessione crediti d'imposta locazioni                                               |
| Deleghe                                                               | Bonus TV                                                                                         |
| Servizi Ipotecari e Catastali,<br>Osservatorio Mercato<br>Immobiliare | Crediti d'imposta sanificazione e adeguamento COVID-19<br>Comunicazione Disclosure DAC6          |
| Profilo Utente                                                        | Comunicazione opzioni per interventi edilizi e Superbonus                                        |

# HOME PAGE DELLA PIATTAFORMA

Dalla *home page* della Piattaforma è possibile scaricare la presente guida e accedere alle quattro funzioni della Piattaforma.

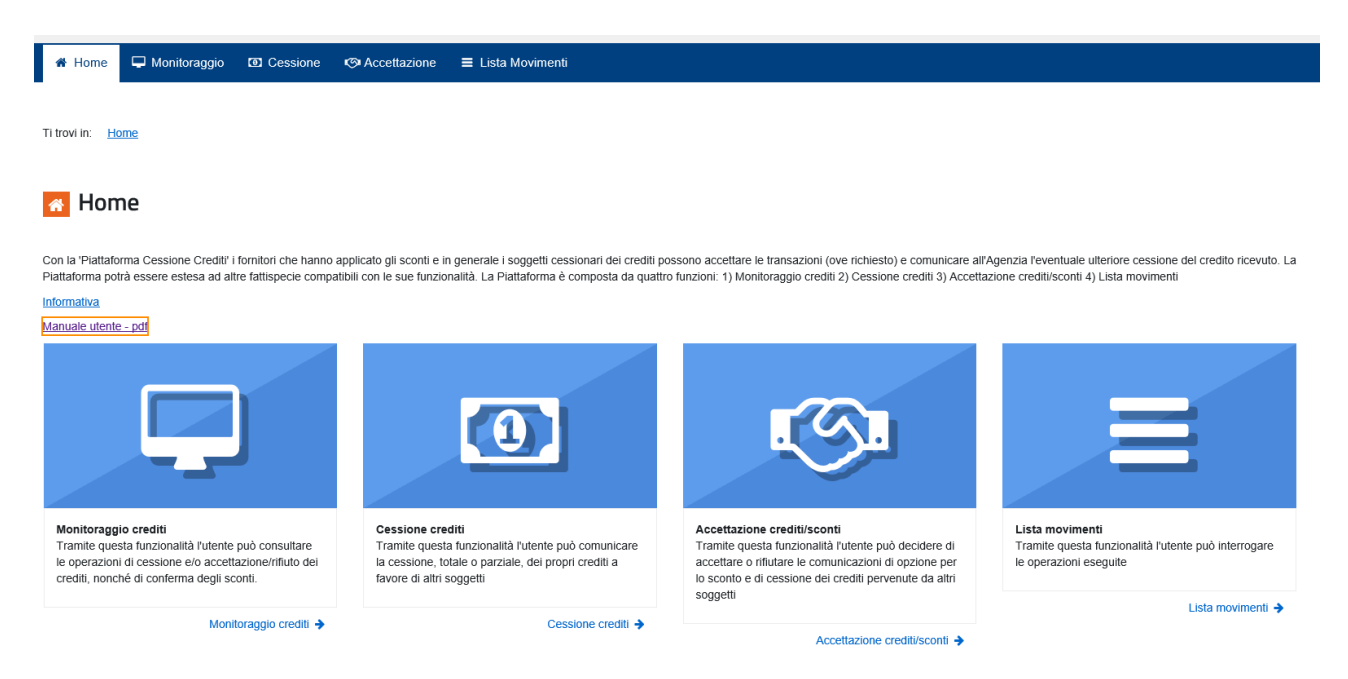

# 1. MONITORAGGIO CREDITI

🖀 Home 🖵 Monitoraggio

Cessione
 Generatione

#### 📃 Monitoraggio crediti

|             | Tributo 6890 - ECOBONUS ART. 14 D.L. N. 63/2013 |           |           |                              |           |           |              |                  |              |                            |                   |              |  |
|-------------|-------------------------------------------------|-----------|-----------|------------------------------|-----------|-----------|--------------|------------------|--------------|----------------------------|-------------------|--------------|--|
|             | Crediti ricevuti (In Euro)                      |           |           | Crediti ceduti (In Euro)     |           |           | Credito prer | notato/utilizzat | o in F24 (In | Credito residuo (In Euro)  |                   |              |  |
| Anno di     |                                                 |           |           |                              |           |           | Euro)        |                  |              | l Itilizzabilo pol modello | Cedibile          |              |  |
| riferimento | In attesa di<br>accettazione                    | Accettati | Rifiutati | In attesa di<br>accettazione | Accettati | Rifiutati | Prenotato    | Utilizzato       | TOTALE       | F24                        | Solo una<br>volta | Più<br>volte |  |
| 2020        | 100,00                                          | 0,00      | 0,00      | 0,00                         | 0,00      | 0,00      | 0,00         | 0,00             | 0,00         | 0,00                       | 0,00              | 0,00         |  |
| Totale      | 100,00                                          | 0,00      | 0,00      | 0,00                         | 0,00      | 0,00      | 0,00         | 0,00             | 0,00         | 0,00                       | 0,00              | 0,00         |  |

| Carditi sisawati (Ja Fuas)                 |                              |           | Craditi aaduti (In Euro) |                                        |      | Credito prenotato/utilizzato in F24 (In |           |            | Credito residuo (In Euro)     |          |                   |              |
|--------------------------------------------|------------------------------|-----------|--------------------------|----------------------------------------|------|-----------------------------------------|-----------|------------|-------------------------------|----------|-------------------|--------------|
| Crediti ncevuti (In Euro) Crediti ceduti ( |                              |           |                          | (in Euro)                              |      |                                         | Euro)     |            | l luitean bile and ann de lle | Cedibile |                   |              |
|                                            | In attesa di<br>accettazione | Accettati | Rifiutati                | In attesa di<br>accettazione Accettati |      | Rifiutati                               | Prenotato | Utilizzato | TOTALE                        | F24      | Solo una<br>volta | Più<br>volte |
| Totali                                     | 100,00                       | 0,00      | 0,00                     | 0,00                                   | 0,00 | 0,00                                    | 0,00      | 0,00       | 0,00                          | 0,00     | 0,00              | 0,00         |

Questa funzione della Piattaforma non permette di effettuare operazioni dispositive (comunicazione di cessione, accettazione, rifiuto), ma consente di consultare il riepilogo sintetico, per tipo di credito e anno di riferimento:

- dei crediti ricevuti (ossia che altri soggetti hanno ceduto all'utente), distinti tra crediti "in attesa di accettazione", "accettati" e "rifiutati" da parte dello stesso utente;
- dei crediti ceduti (ossia che l'utente ha ceduto ad altri soggetti), evidenziando se i cessionari hanno accettato o meno la cessione;
- dei crediti ricevuti e accettati dall'utente, utilizzati dallo stesso utente in compensazione tramite F24, ovvero contenuti in modelli F24 in corso di perfezionamento (c.d. credito "prenotato");
- dei crediti residui, che l'utente può utilizzare in compensazione tramite modello F24, ovvero cedere a terzi, secondo la disciplina vigente.

# 2. CESSIONE CREDITI

| Home 🖵 Monitoraggi         | o 🖸 Cessione 🧠 Accettazio      | ne |                    |                            |      |  |  |
|----------------------------|--------------------------------|----|--------------------|----------------------------|------|--|--|
| Cessione crec              | liti                           |    |                    |                            |      |  |  |
| editi cedibili una volta — |                                |    |                    |                            |      |  |  |
| Nessun credito presente    |                                |    |                    |                            |      |  |  |
|                            |                                |    |                    |                            |      |  |  |
| Tributo 6890 - EC          | OBONUS ART. 14 D.L. N. 63/2013 |    | Cre                | dito che si intende cedere |      |  |  |
| Anno di riferimento        | Credito cedibile (In Euro)     |    | Importo* (In Euro) | Codice fiscale cessionario | Note |  |  |
| 2020                       | 6.913,20                       |    | €                  |                            |      |  |  |
| 2021                       | 7.017,20                       |    | €                  |                            |      |  |  |
| 2022                       | 7.017,20                       |    | €                  |                            |      |  |  |
| Totale                     | € 20.947.60                    |    | € 0.00             |                            |      |  |  |

In quest'area sono visibili i crediti ricevuti (per i quali, se necessario, è stata accettata la cessione), che quindi possono essere ulteriormente ceduti. Per i crediti qualificati come "cedibili una sola volta", può essere comunicata una sola cessione e quindi l'ulteriore cessionario indicato non potrà a sua volta cedere i crediti a terzi, ma utilizzarli esclusivamente in compensazione tramite modello F24.

Per ogni riga, spuntando la relativa casella, è possibile indicare l'importo del credito ceduto (che viene precompilato con l'importo massimo del credito cedibile, ma può anche essere indicato in misura inferiore) e il codice fiscale del cessionario; la Piattaforma verifica che il codice fiscale indicato sia esistente e – in caso contrario – non permetterà di proseguire. Nella colonna "Note" viene indicato se il codice fiscale è valido.

Esempio di codice fiscale non valido:

| Cessione crediti          |                           |          |                    |                                   |      |  |  |  |  |
|---------------------------|---------------------------|----------|--------------------|-----------------------------------|------|--|--|--|--|
| -                         | Cessione crediti          |          |                    |                                   |      |  |  |  |  |
| rediti cedibili una volta |                           |          |                    |                                   |      |  |  |  |  |
| Nessun credito presente   |                           |          |                    |                                   |      |  |  |  |  |
|                           |                           |          |                    |                                   |      |  |  |  |  |
| rediti cedibili più volte |                           |          |                    |                                   |      |  |  |  |  |
| Anno di riferimento Cr    | redito cedibile (In Euro) |          | Importo* (In Euro) | Codice fiscale cessionario        | Note |  |  |  |  |
| 2020                      | 6.913,20                  |          | €                  |                                   |      |  |  |  |  |
|                           |                           |          |                    | FRNFNC73R31G273R                  |      |  |  |  |  |
| 2021                      | 7.017,20                  | <b>V</b> | € 1.500,00         | Indicare un codice fiscale valido |      |  |  |  |  |

Esempio di codice fiscale valido:

| 🖀 Home 🖵 Monitoraggi           | Home 🖵 Monitoraggio 🖸 Cessione 🧐 Accettazione |          |                    |                            |                                       |  |  |  |  |
|--------------------------------|-----------------------------------------------|----------|--------------------|----------------------------|---------------------------------------|--|--|--|--|
| Cessione crec                  | liti                                          |          |                    |                            |                                       |  |  |  |  |
| - Crediti cedibili una volta — | rediti cedibili una volta                     |          |                    |                            |                                       |  |  |  |  |
| Nessun credito presente        | Nessun credito presente                       |          |                    |                            |                                       |  |  |  |  |
|                                |                                               |          |                    |                            |                                       |  |  |  |  |
| Tributo 6890 - EC              | OBONUS ART. 14 D.L. N. 63/2013                |          | Cre                | dito che si intende cedere |                                       |  |  |  |  |
| Anno di riferimento            | Credito cedibile (In Euro)                    |          | Importo* (In Euro) | Codice fiscale cessionario | Note                                  |  |  |  |  |
| 2020                           | 6.913,20                                      |          | €                  |                            |                                       |  |  |  |  |
| 2021                           | 7.017,20                                      | <b>V</b> | € 1.500,00         | FRNFNC73R31G273D           | Esistente in Anagrafica<br>Tributaria |  |  |  |  |
| 2022                           | 7.017,20                                      |          | €                  |                            |                                       |  |  |  |  |
| Totale                         | € 20.947,60                                   |          | € 1.500,00         |                            |                                       |  |  |  |  |

Per proseguire, è necessario spuntare la casella in fondo alla pagina e cliccare sul pulsante "Cedi crediti selezionati"

| Autorizzazione                                                                                                    |
|----------------------------------------------------------------------------------------------------|
|                                                                                                    |
| Il autorizza il cessionario alla visualizzazione, in fase di accettazione/iffluto, dei nominativo relativo al codice fiscale dei cedente |
|                                                                                                    |

Cedi crediti selezionati

... e confermare di voler proseguire con le operazioni selezionate, cliccando sull'apposito pulsante nella finestra di dialogo che apparirà.

| Cessione Crediti               |          |         |
|--------------------------------|----------|---------|
| Confermi di voler proseguire ? |          |         |
|                                | Conferma | Annulla |

Le comunicazioni delle cessioni predisposte sono riepilogate, per consentire all'utente di verificarne la correttezza, in una successiva pagina che apparirà.

#### \* Home 🖵 Monitoraggio 💿 Cessione 🧐 Accettazione

#### Riepilogo Crediti Cedibili Selezionati

|                                                                                        |           | Tributo 6890 - ECOE | ONUS ART. 14 D.L. N. 63/201 |                                    |  |  |  |  |
|----------------------------------------------------------------------------------------|-----------|---------------------|-----------------------------|------------------------------------|--|--|--|--|
| Anno di riferimento                                                                    | Importo € | Codice fis          | cale cessionario            | Note                               |  |  |  |  |
| 2020                                                                                   |           |                     |                             |                                    |  |  |  |  |
| 2021                                                                                   | 1.500,00  | FRNFN               | C73R31G273D                 | Esistente in Anagrafica Tributaria |  |  |  |  |
| 2022                                                                                   |           |                     |                             |                                    |  |  |  |  |
| Tributo 6891 - SISMABONUS ART. 16 D.L. N. 63/2013                                      |           |                     |                             |                                    |  |  |  |  |
| Anno di riferimento                                                                    |           | Importo €           |                             | Note                               |  |  |  |  |
| 2020                                                                                   |           |                     |                             |                                    |  |  |  |  |
| 2021                                                                                   |           |                     |                             |                                    |  |  |  |  |
| 2022                                                                                   |           |                     |                             |                                    |  |  |  |  |
| tenzione<br>credito che stai cedendo non sarà più disponibile tra i crediti spendibili |           |                     |                             |                                    |  |  |  |  |

Per confermare definitivamente la comunicazione della cessione, è necessario cliccare sul pulsante "Cedi" e inserire il proprio codice PIN nella finestra di dialogo che apparirà (tranne nei casi in cui l'accesso al sito internet dell'Agenzia sia stato effettuato tramite SPID).

| Ceo  | Ji Crediti                                                           |         |
|------|----------------------------------------------------------------------|---------|
| Vuoi | proseguire con l'operazione selezionata?                             |         |
| A    | Una volta confermata, non sarà più possibile annullare l'operazione. |         |
| 0    | Per proseguire è necessario inserire il codice PIN                   |         |
| Cod  | ice PIN:                                                             |         |
| •    | •••••                                                                | 0       |
|      | Conferma                                                             | Annulla |

Queste particolari cautele sono necessarie per tentare di ridurre il rischio di errori nella comunicazione dei crediti ceduti, che potrebbero risultare difficili da sistemare.

Se l'operazione termina correttamente, la Piattaforma visualizzerà il relativo messaggio.

| Cessione Crediti                  |        |
|-----------------------------------|--------|
| Operazione correttamente eseguita | i      |
|                                   | Chiudi |

I crediti ceduti saranno visibili nella Piattaforma del cessionario, che potrà accettarli o rifiutarli. Nel caso in cui li rifiuti, i crediti ritorneranno nella disponibilità del cedente. Dopo l'accettazione, i crediti ceduti sono visibili anche nel cassetto fiscale del cessionario.

La Piattaforma consente anche di cedere contemporaneamente più crediti a uno stesso soggetto. A tal fine, oltre a compilare singolarmente le relative righe, l'utente può "spuntare" la casella collocata nella riga di intestazione e inserire il codice fiscale dell'unico cessionario nella finestra di dialogo che apparirà.

| 🖀 Home 🖵 Monitoragg                             | o 🗈 Cessione        |              | a Fic | scale Cessionario |                            |          |
|-------------------------------------------------|---------------------|--------------|-------|-------------------|----------------------------|----------|
| Cessione creating                               | liti                | FRNFN        | IC73R | 131G273D          |                            |          |
| Crediti cedibili una volta -                    | •                   |              |       |                   | Annulla Conferma           |          |
| Crediti cedibili più volte<br>Tributo 6890 - E0 | COBONUS ART, 14 D.L | . N. 63/2013 |       | Cre               | dito che si intende cedere | _        |
| Anno di riferimento                             |                     |              |       |                   |                            | rio Note |
| 2020                                            | 6.913               | 3,20         |       | € 6.913,20        |                            |          |
| 2021                                            | 5.517               | 7,20         |       | € 5.517,20        |                            |          |
| 2022                                            | 7.017               | 7,20         | ~     | € 7.017,20        |                            |          |
| Totale                                          | € 19.4              | 47,60        |       | € 19.447,60       |                            |          |

La Piattaforma compilerà automaticamente le righe interessate con il codice fiscale del cessionario e con l'importo massimo del credito cedibile; se necessario, l'utente può comunque modificare questi dati per ogni riga e proseguire come descritto in precedenza.

ssione 🤄 Accettazione

#### Cessione crediti

# Crediti cedibili una volta Nessun credito presente

#### Crediti cedibili più volte

| Tributo 6890 - ECO  | DBONUS ART. 14 D.L. N. 63/2013 |          | Credito che si intende cedere |                            |                                       |  |  |
|---------------------|--------------------------------|----------|-------------------------------|----------------------------|---------------------------------------|--|--|
| Anno di riferimento | Credito cedibile (In Euro)     |          | Importo* (In Euro)            | Codice fiscale cessionario | Note                                  |  |  |
| 2020                | 6.913,20                       | <b>V</b> | € 6.913,20                    | FRNFNC73R31G273D           | Esistente in Anagrafica<br>Tributaria |  |  |
| 2021                | 5.517,20                       | <b>V</b> | € 5.517,20                    | FRNFNC73R31G273D           | Esistente in Anagrafica<br>Tributaria |  |  |
| 2022                | 7.017,20                       | <b>V</b> | € 7.017,20                    | FRNFNC73R31G273D           | Esistente in Anagrafica<br>Tributaria |  |  |
| Totale              | € 19.447,60                    |          | € 19.447,60                   |                            |                                       |  |  |

#### 3. ACCETTAZIONE CREDITI/SCONTI

Attraverso questa funzione, l'utente può visualizzare i crediti di cui risulta cessionario (ossia i crediti ceduti all'utente da altri soggetti), ovvero le comunicazioni in cui risulta come fornitore che ha praticato gli sconti, per i quali è richiesta l'accettazione (ovvero il rifiuto), con l'indicazione del tipo di credito, dell'anno di riferimento, del soggetto cedente e dell'importo del credito ricevuto.

I crediti accettati sono visibili anche nel cassetto fiscale del cessionario e potranno essere utilizzati, fin da subito, in compensazione tramite modello F24, indicando il codice tributo e l'anno di riferimento (se uguale o inferiore all'anno corrente); se i crediti ricevuti sono riferiti ad annualità future, il cessionario potrà utilizzarli in compensazione a decorrere dal 1° gennaio di tali annualità. La quota di credito che non è utilizzata in compensazione nell'anno di fruibilità può essere utilizzata negli anni successivi, indicando comunque, quale anno di riferimento, l'anno originario di fruibilità.

In alternativa, i crediti accettati potranno essere ulteriormente ceduti a terzi.

Si ricorda che alcuni crediti, come quelli relativi alle detrazioni per lavori edilizi di cui all'articolo 121 del decreto-legge n. 34 del 2020, possono essere utilizzati in compensazione esclusivamente dal 1° gennaio al 31 dicembre dell'anno di riferimento, anche in caso di successiva cessione. Altri crediti (es. quelli ceduti ai sensi dell'articolo 122 del decreto-legge n. 34 del 2020) possono essere utilizzati in compensazione esclusivamente entro il 31 dicembre dell'anno in cui è avvenuta la cessione, anche in caso di successiva cessione. Si raccomanda pertanto di consultare le disposizioni di riferimento di ciascun credito.

In caso di rifiuto, invece, il credito tornerà nella disponibilità del cedente.

Si ricorda che l'accettazione e il rifiuto non possono essere parziali (per ciascun tipo di credito e soggetto cedente) e sono irreversibili.

Di seguito è riportato un esempio della pagina di accettazione dei crediti, in cui sono riepilogate le diverse tipologie di crediti in cui l'utente connesso risulta come cessionario, per le quali è necessario comunicare l'accettazione attraverso la Piattaforma.

#### 💿 Accettazione crediti/sconti

Cessioni in attesa di accettazione

| Tipologia credito                                    | Codice<br>tributo | Cedibile più<br>volte | Num. cessioni in attesa di<br>accettazione | Importo cessioni in attesa di accettazione (In<br>Euro) | Selezione |
|------------------------------------------------------|-------------------|-----------------------|--------------------------------------------|---------------------------------------------------------|-----------|
| CESSIONE CREDITO ECOBONUS ART. 14 D.L. N. 63/2013    | 6890              | NO                    | 119.720                                    | 50.224.516,90                                           | ۲         |
| SCONTO ECOBONUS ART. 10 COMMA 1 D.L. N. 34/2019      | 6908              | NO                    | 6.682                                      | 89.492.802,26                                           | 0         |
| SCONTO SISMABONUS ART. 10 COMMA 2 D.L. N.<br>34/2019 | 6909              | NO                    | 70                                         | 6.259.328,00                                            | 0         |
| CESSIONE CREDITO ECOBONUS ART. 14 D.L. N. 63/2013    | 6890              | SI                    | 1                                          | 8.538,10                                                | 0         |
| ECOBONUS CEDUTO ART. 121 DL N. 34-2020               | 6922              | SI                    | 9                                          | 90,00                                                   | 0         |

Conferma selezione

L'utente dovrà selezionare il tipo di credito per il quale deve comunicare l'accettazione o il rifiuto e poi cliccare sul puntante "Conferma selezione".

Se il numero di operazioni è superiore a 1.000, la Piattaforma richiederà di restringere ulteriormente la selezione, indicando alcuni filtri come riportato nella figura seguente.

| Tipologia credito                                                                                                    | Codice<br>tributo | Cedibile più<br>volte                  | Num. cessioni in attesa di<br>accettazione | Importo cessioni in attesa di accettazione (In<br>Euro) | Selezione |
|----------------------------------------------------------------------------------------------------|-------------------|----------------------------------------|--------------------------------------------|---------------------------------------------------------|-----------|
| ESSIONE CREDITO ECOBONUS ART. 14 D.L. N. 63/2013                                                                                       | 6890              | NO                                     | 119.720                                    | 50.224.516,90                                           | ۲         |
| CONTO ECOBONUS ART. 10 COMMA 1 D.L. N. 34/2019                                                                                         | 6908              | NO                                     | 6.682                                      | 89.492.802,26                                           | 0         |
| CONTO SISMABONUS ART. 10 COMMA 2 D.L. N.<br>4/2019                                                                                     | 6909              | NO                                     | 70                                         | 6.259.328,00                                            | 0         |
| ESSIONE CREDITO ECOBONUS ART. 14 D.L. N. 63/2013                                                                                       | 6890              | SI                                     | 1                                          | 8.538,10                                                | 0         |
| CORONUS CEDUTO ART 121 DL N 24-2020                                                                                                    | 0000              | 01                                     | â                                          | 00.00                                                   |           |
| 0080N03 CEDOTO ART. 121 DE N. 34-2020                                                                                                  | 6922              | 51                                     | 9                                          | 90,00                                                   | 0         |
| npostare i filtri per selezionare i crediti in attesa di accetta:<br>ata Da * (gg/mm/aaaa):                                            | tione Data A      | * (gg/mm/aaaa):                        | 9                                          | 30,00                                                   |           |
| npostare i filtri per selezionare i crediti in attesa di accetta:<br>ata Da * (gg/mm/aaaa):                                            | zione<br>Data A   | * (gg/mm/aaaa):                        | 9                                          | 30,00                                                   |           |
| ipostare i filtri per selezionare i crediti in attesa di accetta:<br>ata Da * (gg/mm/aaaa):<br>odici fiscali cedenti che iniziano per: | Data A            | si<br>* (gg/mm/aaaa):<br>i crediti da: | Jimporti crediti a:                        | 30,00                                                   |           |

#### Accettazione crediti/sconti

Il risultato della selezione sarà di questo tipo.

| – Crediti cedibili una volta –                                        |      |                |                        |                   |               |                                 |  |  |  |  |
|-----------------------------------------------------------------------|------|----------------|------------------------|-------------------|---------------|---------------------------------|--|--|--|--|
| Tipologia credito - SCONTO SISMABONUS ART. 10 COMMA 2 D.L. N. 34/2019 |      |                |                        |                   |               |                                 |  |  |  |  |
|                                                                       |      | Da             | ti del cedente         |                   | Barda a silis |                                 |  |  |  |  |
| Anno di menmento                                                      |      | CF del cedente | Nominativo del cedente | importo (in Euro) | Protocollo    |                                 |  |  |  |  |
| 2021                                                                  | 6909 | 00699030672    |                        | 92.365,60         |               | ✓ Accetta                       |  |  |  |  |
| 2022                                                                  | 6909 | 00699030672    |                        | 92.365,60         |               | ✓ Accetta                       |  |  |  |  |
|                                                                       |      |                | Totale                 | 184.731,20        |               | ✓ Accetta tutti ★ Rifiuta tutti |  |  |  |  |

Da questa versione della Piattaforma è stato aggiunto un ulteriore campo ("Protocollo"), al momento non valorizzato, in previsione di ulteriori sviluppi.

Cliccando sui relativi pulsanti, è possibile accettare o rifiutare i crediti ricevuti, per singolo tipo di credito, anno di riferimento e soggetto cedente, ovvero per tutti i crediti ricevuti.

Dopo aver cliccato sul pulsante "Accetta" (ovvero sul pulsante "Accetta Tutti") è necessario inserire il proprio codice PIN (tranne nei casi in cui l'accesso al sito internet dell'Agenzia sia stato effettuato tramite SPID) e confermare l'operazione nella finestra di dialogo che apparirà.

| Accetta Crediti                                                                                                    |         |
|----------------------------------------------------------------------------------------------------|---------|
| Accetta crediti del tributo 6890 con codice fiscale 00547040303 ed anno 202<br>proseguire con l'operazione selezionata ? | 0, vuoi |
| A Una volta confermata, non sarà più possibile annullare l'operazione                                                    | 2.      |
| Per proseguire è necessario inserire il codice PIN                                                                       |         |
| Codice PIN:                                                                                                    |         |
|                                                                                                    | 0       |
|                                                                                                    |         |
| Conferma Annulla                                                                                                    |         |

Se l'operazione termina correttamente, la Piattaforma visualizzerà il relativo messaggio.

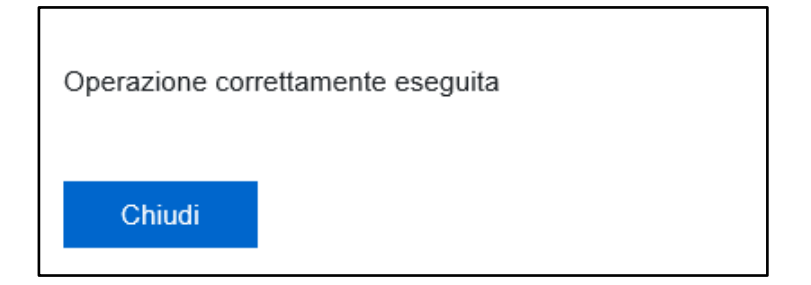

Analogamente si dovrà procedere nel caso in cui si volesse rifiutare la cessione dei crediti.

#### 4. LISTA MOVIMENTI

Attraverso questa funzione, l'utente può consultare ed esportare la lista delle comunicazioni di cessione dei crediti in cui risulta come cedente o cessionario e le eventuali operazioni successive intervenute.

A tal fine, possono essere indicati alcuni parametri (specificando l'intervallo 'DA' – 'A'), allo scopo di limitare (filtrare) il numero di risultati restituiti:

- la data di registrazione del credito (la data in cui la cessione del credito è stata inserita <u>per</u> <u>la prima volta</u> nella Piattaforma);
- la data di accettazione/rifiuto del credito;
- la data di cessione del credito;
- il codice fiscale cedente (ovvero la parte iniziale del codice fiscale);
- il codice fiscale cessionario (ovvero la parte iniziale del codice fiscale);
- lo "stato" del credito ceduto, che può assumere i seguenti valori:
  - "In attesa di risposta cessionario" (si tratta dei crediti per i quali il cessionario non ha ancora comunicato l'accettazione o il rifiuto della cessione);
  - "Accettati" (si tratta dei crediti per i quali il cessionario ha comunicato l'accettazione della cessione);
  - "Rifiutati" (si tratta dei crediti per i quali il cessionario ha comunicato il rifiuto della cessione);
- il codice tributo che identifica il tipo di credito ceduto.

Rispetto alle precedenti versioni di questa funzione, sono stati aggiunti ulteriori filtri, allo scopo di consentire di effettuare estrazioni selettive in base a diversi parametri temporali e altre caratteristiche dei crediti ceduti.

E' obbligatorio indicare almeno un filtro. Se per un filtro viene compilato il campo 'DA', è obbligatorio compilare anche il campo 'A' e viceversa.

Se vengono impostati più filtri, la ricerca viene effettuata combinando ('AND') i vari parametri indicati. Con riferimento all'intervallo da impostare per la ricerca tramite codice fiscale del cedente/cessionario, si evidenzia che i valori numerici sono maggiori di quelli alfabetici.

Nella figura seguente è riportata la pagina iniziale della funzione, dalla quale è possibile impostare i filtri per restringere la selezione dei dati da visualizzare o esportare.

| 🕈 Home 🖵 Monitoraggio 🔯 Cessione 🛯 Accettazio                  | ne 😑 Lista Movimenti                         |
|----------------------------------------------------------------|----------------------------------------------|
|                                                                |                                              |
| Lista movimenti                                                |                                              |
| Filtri di ricerca                                              |                                              |
| Data registrazione Da (gg/mm/aaaa):                            | Data registrazione A (gg/mm/aaaa):           |
|                                                                | <b>₩</b>                                     |
| Data accettazione/rifiuto Da (gg/mm/aaaa):                     | Data accettazione/rifiuto A (gg/mm/aaaa):    |
|                                                                | <b>m</b>                                     |
| Data cessione Da (gg/mm/aaaa):                                 | Data cessione A (gg/mm/aaaa):                |
|                                                                | · ∰                                          |
| Da codice fiscale cedente che inizia per:                      | A codice fiscale cedente che inizia per:     |
|                                                                |                                              |
| Da codice fiscale cessionario che inizia per:                  | A codice fiscale cessionario che inizia per: |
|                                                                |                                              |
| Stato                                                          | Codice tributo:                              |
|                                                                | ×                                            |
|                                                                |                                              |
| Visualizza 🔝 Esporta - csv 🖹 Crea file per accettazione massiv | va - csv Ripulisci                           |

Per visualizzare nella pagina web i risultati della ricerca, in base ai filtri impostati, è necessario cliccare sul pulsante "Visualizza".

La lista delle operazioni risultante dai filtri impostati può essere esportata in formato elaborabile cliccando sul pulsante "Esporta – csv".

La funzione consente di visualizzare nella pagina web fino a 300 operazioni e di esportarne fino a 40 mila. Se il numero di operazioni è superiore, è necessario restringere la selezione impostando parametri diversi ed eventualmente effettuare più ricerche da esportare.

Nel caso in cui il numero di risultati visualizzabile nella pagina web sia superiore al limite indicato, la Piattaforma restituisce il seguente messaggio, invitando ad esportare i risultati cliccando sull'apposito pulsante "Esporta – csv".

```
Superato il numero massimo di righe da mostrare, puoi usare i filtri per ridurle oppure utilizzare la funzione Esporta per scaricare i dati su file
```

Nel file esportato è indicato anche l'identificativo univoco di ciascuna cessione (campo "chiave"), rappresentato dal *"timestamp"* in cui la cessione del credito di cui trattasi, dal cedente al cessionario indicati, è stata inserita <u>per la prima volta</u> nella Piattaforma. Si tratta del primo campo del file, denominato "ID registrazione" (es. 2021-01-04-16.53.36.988353). La data contenuta nel *"timestamp"* (si tratta dei primi numeri indicati nel campo, nel formato AAAA-MM-GG) è la data di registrazione della cessione del credito (il primo tipo di filtro).

La presenza di filtri sui diversi campi del database consente fare più estrazioni parziali, scaricarle e quindi ottenere (ovvero mantenere progressivamente nel corso del tempo) un database in locale completo e aggiornato, limitatamente alle cessioni dei crediti in cui l'utente connesso risulta come cedente o cessionario. Per ogni record è stato aggiunto, come detto, un campo "chiave", che consente di identificarlo univocamente per individuare ed eliminare eventuali duplicazioni dei dati scaricati, oppure per consentire l'aggiornamento dello stato di record già scaricati.

Il pulsante "Crea file per accettazione massiva –csv", consente di esportare, in base ai filtri impostati, l'elenco dei crediti che si trovano nello stato "In attesa di risposta cessionario" (si tratta dei crediti per i quali il cessionario non ha ancora comunicato l'accettazione o il rifiuto della cessione), al fine di predisporre un file da inviare telematicamente all'Agenzia delle Entrate per richiedere massivamente l'accettazione o il rifiuto delle cessioni dei crediti. Si evidenzia che il file esportato conterrà i dati selezionati in base ai filtri impostati, limitatamente a quelli che si trovano nel suddetto stato "In attesa di risposta cessionario". La funzione massiva di accettazione/rifiuto sarà disponibile prossimamente, in base alle istruzioni e alle specifiche tecniche che saranno rese note con apposito provvedimento.

Il pulsante "Ripulisci" consente di cancellare il contenuto di tutti i filtri impostati.

Di seguito si riporta un esempio con alcuni filtri di ricerca impostati e il relativo risultato della selezione.

| Filtri di ricerca                                                   |                                                     |
|---------------------------------------------------------------------|-----------------------------------------------------|
| Data registrazione Da (gg/mm/aaaa):                                 | Data registrazione A (gg/mm/aaaa):                  |
| 12/01/2021                                                          | 31/01/2021                                          |
| Data accettazione/rifiuto Da (gg/mm/aaaa):                          | Data accettazione/rifiuto A (gg/mm/aaaa):           |
| <b>É</b>                                                            | ₩                                                   |
| Data cessione Da (gg/mm/aaaa):                                      | Data cessione A (gg/mm/aaaa):                       |
| <b>m</b>                                                            | <b>#</b>                                            |
| Da codice fiscale cedente che inizia per:                           | A codice fiscale cedente che inizia per:            |
|                                                                     |                                                     |
| Da codice fiscale cessionario che inizia per:                       | A codice fiscale cessionario che inizia per:        |
|                                                                     |                                                     |
| Stato                                                               | Codice tributo:                                     |
| Accettati 🗸                                                         | 6921 - SUPERBONUS 110 CEDUTO ART. 119 DL N. 34-2020 |
|                                                                     |                                                     |
| Visualizza 🔝 Esporta - csv 😰 Crea file per accettazione massiva - d | Ripulisci                                           |

#### 📃 Lista movimenti

|                     | Lista Movimenti, filtri indicati: Data registrazione da 12/01/2021 a 31/01/2021; Stato: accettati; Codice tributo 6921; |             |                                                 |                   |          |            |          |                      |          |                   |           |                           |            |
|---------------------|----------------------------------------------------------------------------------------------------|-------------|-------------------------------------------------|-------------------|----------|------------|----------|----------------------|----------|-------------------|-----------|---------------------------|------------|
|                     |                                                                                                    |             |                                                 |                   |          | Cessione   |          | Accettazione/rifiuto |          |                   |           |                           |            |
| Anno<br>riferimento | Cedente                                                                                                    | Cessionario | Tipo agevolazione                               | Codice<br>tributo | Importo  | Data       | Ora      | Data                 | Ora      | Prima<br>cessione | Stato     | Ulteriormente<br>cedibile | Protocollo |
| 2021                | 02001160478                                                                                                    |             | SUPERBONUS 110 CEDUTO ART. 119 DL N.<br>34-2020 | 6921              | 2.725,20 | 12/01/2021 | 15:37:54 | 14/01/2021           | 15:00:03 | NO                | ACCETTATO | SI                        |            |
| 2022                | 02001160478                                                                                                    |             | SUPERBONUS 110 CEDUTO ART. 119 DL N.<br>34-2020 | 6921              | 2.725,20 | 12/01/2021 | 15:37:54 | 14/01/2021           | 15:00:03 | NO                | ACCETTATO | SI                        |            |
| 2023                | 02001160478                                                                                                    |             | SUPERBONUS 110 CEDUTO ART. 119 DL N.<br>34-2020 | 6921              | 2.725,20 | 12/01/2021 | 15:37:54 | 14/01/2021           | 15:00:03 | NO                | ACCETTATO | SI                        |            |